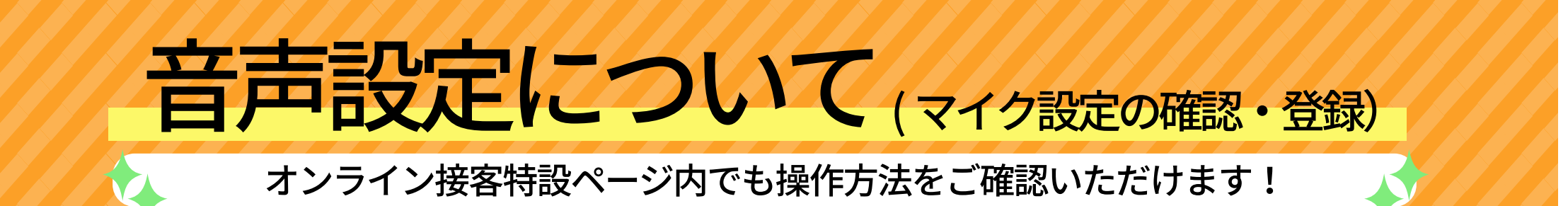

【IOS の場合】 オンライン通話をご利用になる前に「マイク」の設定許可をお願いいたします。

操作は完了です。 『許可』をタップ。 Safariの下方にある 設定からアプリの WEB サイト設定の 『Safari』を選択。 『マイク』をタップ。 設定 く 設定 Safari リマインダー Safari マイク Apple Cardアカワントを持っているかをナェックすることで 許可します。 ボイスメモ Safariとプライバシーについて... すべてのWEBサイトでマイクへのアクセス 雷話 確認 履歴とWebサイトデータを消去 メッセージ 拒否 1-2 WEBサイトの設定 FaceTime 許可 ページの拡大/縮小 Safari デスクトップ用Webサイトを表示 株価 リーダー 接続後、音声が改善されない場 翻訳 合は、しばらく経ってから カメラ マップ おかけ直しのご案内を マイク コンパス > させていただく場合がございます。 場所 計測

【Android の場合】

アプリ管理→権限マネージャー →「マイク」をお選びいただき、 マイクのアクセス権限オンにお願いいたします。

ご協力をよろしくお願い申し上げます。